Meldungen für die Kreismeisterschaften direkt durchführen ohne über das Modul Meisterschaften zu gehen.

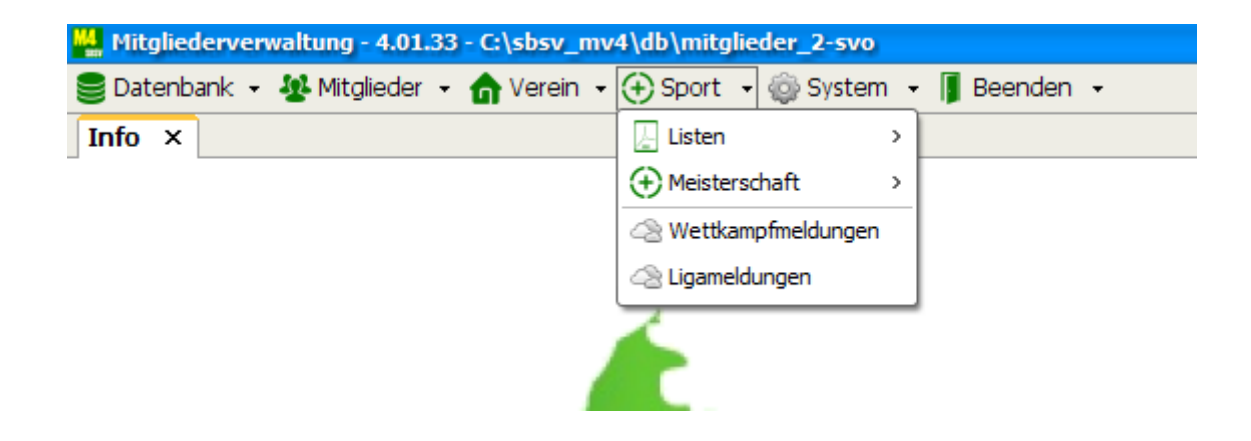

## Unter Sport Auswahl "Wettkampfmeldung" durchführen

| 🕌 Mitgliede | rverwa | altung - 4.01.33 - C:\sbsv_mv4\db\r | nitgliede | r_2-svo              |        |             |       |            |          |       |
|-------------|--------|-------------------------------------|-----------|----------------------|--------|-------------|-------|------------|----------|-------|
| Se Datenban | k - 4  | 🥵 Mitglieder 👻 🏠 Verein 👻 🕀 Sp      | ort 🗸 🌾   | 🖟 System 👻 📕 Beenden | •      |             | 🗂 zum | testen / 1 | 464 >    | Dater |
| Info × W    | ettka  | mpfmeldungen ×                      |           |                      |        |             |       |            |          |       |
| Meldungen   | Kreis  | meisterschaft 🛛 🗹                   |           |                      | 2020   | des Vereins | 1464  | an Kreis   | 0101     |       |
| Meldung     | en zu  | \                                   |           |                      |        |             |       |            |          | Vere  |
| Einzelwe    | ettbe  | werb Mannschaftswettbewerb Ube      | ernahmep  | rotokoli             |        |             |       |            |          | R     |
| R           |        |                                     |           |                      |        |             |       |            |          | Sta   |
| Gesendet    |        | Disziplin                           | 💟         | Klasse 💽             | Name   | э           |       | /orname    | <b>C</b> | A     |
|             |        | Luftgewehr 10m                      | 0         | Herren I             | Panter | r           | C     | hristoph   |          | A     |
|             |        |                                     |           |                      |        |             |       |            |          | A     |
|             |        |                                     |           |                      |        |             |       |            |          | A     |
|             |        |                                     |           |                      |        |             |       |            |          | A     |
|             |        |                                     |           |                      |        |             |       |            |          | Α     |
|             |        |                                     |           |                      |        |             |       |            |          | Α     |
|             |        |                                     |           |                      |        |             |       |            |          | A     |

Es öffnet dieses Fenster, die Meldung ist zur Kreismeisterschaft vorbelegt

| Meldungen Kreismeisterschaft ~                  | ~                        | 2020                  | des Vereins  | 1464                         | an Kreis ( | 101 |           |                |              |             |               |            |           |
|-------------------------------------------------|--------------------------|-----------------------|--------------|------------------------------|------------|-----|-----------|----------------|--------------|-------------|---------------|------------|-----------|
| Meldungen zu                                    |                          |                       |              |                              |            | 1   | Vere      | einsmitglieder |              |             |               |            |           |
| /Einzelwettbewerb Mannschaftswettbewerb         | Übernahmeprotokoll \     |                       |              |                              |            |     | Q         |                |              |             |               |            |           |
| 2                                               |                          |                       |              |                              |            |     | Sta       | Nachname       | Vorname      | Geboren     | Akt-Alter     | Jahrgang   | Geschlech |
| Gesendet v Disziplin                            | ∨   ∨   Klasse           | ✓   Name              |              | <ul> <li>✓   Vorr</li> </ul> | name v     | Gel | A         | Adler          | Florian      | 21.09.1985  | 34            | 1985       | m         |
|                                                 |                          |                       |              |                              |            |     | Д         | Altenburger    | Christian    | 31.03.1978  | 41            | 1978       | m         |
|                                                 |                          |                       |              |                              |            |     | Ą         | Amato          | Angelo       | 16.12.1970  | 49            | 1970       | m         |
|                                                 |                          |                       |              |                              |            |     | A         | Amato          | Fabio        | 01.03.2006  | 13            | 2006       | m         |
|                                                 |                          |                       |              |                              |            |     | A         | Armbruster     | Frank        | 23.12.1982  | 37            | 1982       | m         |
|                                                 |                          |                       |              |                              |            |     | A         | Bartke         | Wolfgang     | 26.08.1951  | 68            | 1951       | m         |
|                                                 |                          |                       |              |                              |            |     | A         | Basler         | Amelie       | 23.11.2004  | 15            | 2004       | w         |
|                                                 |                          |                       |              |                              |            |     | 5         | Basler         | Jonas        | 14.05.2002  | 17            | 2002       | m         |
|                                                 |                          |                       |              |                              |            |     | A         | Basten         | Mathias      | 21.06.1961  | 58            | 1961       | m         |
|                                                 |                          |                       |              |                              |            |     | A         | Becher         | Nico         | 24.06.1995  | 24            | 1995       | m         |
|                                                 |                          |                       |              |                              |            | 11  | <         |                |              |             |               |            |           |
|                                                 |                          |                       |              |                              |            |     | Alle      |                |              |             |               |            |           |
|                                                 |                          |                       |              |                              |            |     | I Mit     | gliedschaften  | Klassen      | Startrechte | e Disziplinen | Basisausso | hreibung  |
|                                                 |                          |                       |              |                              |            |     | Diszi     | plinen         |              |             |               |            |           |
| <                                               |                          |                       |              |                              |            | >   | <u>Q</u>  |                |              |             |               |            |           |
|                                                 |                          | Managerhaften ummar b | orochnon     |                              |            |     | Disziplin | Bezeichnung    |              | Gruppe      | Einzel        | Mann       | Ma        |
|                                                 |                          |                       | erechnen     | _                            |            |     | 110       | Luftgewehr 1   | LOm          | 1           |               | E          | 3         |
|                                                 | Folge                    | ende Mannschattsnum   | mer verwende | n                            | _          |     | 111       | Luftgewehr A   | Auflage 10m  | 1           |               | E          | 3         |
|                                                 | 1                        | 🗘 👘 Hinzufüger        | i 🥥 Zuri     | ücksetzen                    |            |     | 118       | Luftgewehr li  | iegend       | 1           |               | E          | 3         |
|                                                 |                          |                       |              |                              |            |     | 120       | Luftgewehr 3   | 3-Stellung 1 | 1           |               |            | 3         |
|                                                 |                          |                       |              |                              |            |     | 130       | Zimmerstutze   | en 15m       | 1           |               | Ľ          | 3         |
|                                                 |                          |                       |              |                              |            |     | <         |                |              |             |               |            | 2         |
| 🗙 Löschen 🛛 🔁 Meldeliste 🛛 🔿 Übernahme aus VN   | M 💠 Erstelle VM          |                       |              |                              |            |     | 😵 Aus     | wahl aufheben  | 1            |             |               |            |           |
| 🗄 Basislayout   🔚 Registerlayout   🛃 Gesamtmeld | eliste 🛉 🛧 Meldungen ser | nden                  |              |                              |            |     |           |                |              |             |               |            |           |

Im rechten Teil des Bildschirmes stehen oben die Mitglieder

Im Fenster rechts unten wähle ich die Disziplin aus die ich zur Kreismeisterschaft melden will.

Im oberen Bereich kann ich durch Eingabe der Disziplinziffer z.Bsp 626 für Blankbogen Halle oder der Disziplinbezeichnung z.Bsp. Luftgewehr schnell zu der gewünschten Disziplin

In dem Beispiel werde ich für die Kreismeisterschaft Bogen Halle die Meldungen machen.

Also gebe ich 62 ein dann kommen alle Disziplinen Bogen Halle

| N         | iliedschaften   🛄 Klassen | Startrechte | Disziplinen 🗌 | Basisausschreibun | 9     |
|-----------|---------------------------|-------------|---------------|-------------------|-------|
|           | hen                       | _           |               | _                 | Ē     |
| 202       | -                         | -           |               |                   |       |
| Disziplin | Bezeichnung               | Gruppe      | Einzel        | Mann              | MaSol |
| 620       | Bogen WA Halle Recurve    | 6           |               |                   |       |
| 625       | Bogen WA Halle Compo      | 6           |               |                   |       |
| 626       | Blankbogen Halle          | 6           |               | $\checkmark$      |       |
| 627       | Langbogen Halle           | 6           |               | $\checkmark$      |       |
| 628       | Bogen Sonder Halle        | 6           |               | $\checkmark$      |       |
|           |                           |             |               |                   |       |

#### Jetzt die Disziplin wählen

1.54

| Mit       | gliedschaften   🛄 Klassen  <br>blinen | Startrecht | e 🔲 Disziplinen 🔤 | ] Basisausschreibung |
|-----------|---------------------------------------|------------|-------------------|----------------------|
| Disziplin | Bezeichnung                           | Gruppe     | Einzel            | Mann                 |
| 620       | Bogen WA Halle Recurve                | 6          |                   |                      |
| 625       | Bogen WA Halle Compo                  | 6          |                   |                      |
| 626       | Blankbogen Halle                      | 6          |                   |                      |
| 627       | Langbogen Halle                       | 6          |                   |                      |

Hier blau unterlegt Disziplin 626 Blankbogen Halle Dann wähle ich den Reiter "Basisauschreibung"

| M Bas | itgliedschaften   🛄 Klassen   🗍<br>isausschreibung des Landesverl | 🛄 Startrechte   🥅 Diszipline<br>bandes | n 🔲 Bas | isausschreibu | ng    |
|-------|-------------------------------------------------------------------|----------------------------------------|---------|---------------|-------|
| KL    | Klasse                                                            | Einzel                                 | in KL   | Mann          | in KL |
| 10    | Herren                                                            | JA                                     | 10      | NEIN          |       |
| 11    | Damen                                                             | JA                                     | 11      | NEIN          |       |
| 12    | Master m                                                          | AC                                     | 12      | NEIN          |       |

Hier kann ich die Klasse wählen und es erscheinen im Fenster oben nur die Mitglieder in der Klasse die gewählt wurde

### Beispiel

| <u></u>                          |                                                                        |                                |             |                                                      |                                        |                                              |        |
|----------------------------------|------------------------------------------------------------------------|--------------------------------|-------------|------------------------------------------------------|----------------------------------------|----------------------------------------------|--------|
| Sta                              | Nachname                                                               | Vorname                        | Geboren     | Akt-Alter                                            | Jahrg                                  | ang Ges                                      | chlech |
| 4                                | Sitter                                                                 | Daniel                         | 28.10.2008  | 11                                                   | 2                                      | 800                                          | m      |
| 4                                | Stolz                                                                  | Benedikt                       | 07.03.2009  | 10                                                   | 2                                      | 009                                          | m      |
| 4                                | Thier                                                                  | Barnabas                       | 25.03.2008  | 11                                                   | 20                                     | 800                                          | m      |
| < Alle                           |                                                                        |                                |             |                                                      |                                        |                                              |        |
| M                                | itgliedschaften                                                        | 🛄 Klassen  <br>L dos L andosve | Startrechte | e 🛛 🖾 Disziplinen                                    | Basi                                   | sausschreibur                                | ng     |
| KL                               | Klasse                                                                 | ues Lanuesve                   |             | Einzel                                               | in KL                                  | Mann                                         |        |
| 14                               | Senioren m                                                             |                                |             | 10 (1002)                                            | 12                                     |                                              | in     |
| 14                               |                                                                        |                                |             | JA (VVK)                                             | 12                                     | NEIN                                         | in I   |
| 15                               | Senioren w                                                             |                                |             | JA (WK)<br>JA (WK)                                   | 12                                     | NEIN                                         | in     |
| 15<br>20                         | Senioren w<br>Schüler A m                                              |                                |             | JA (WK)<br>JA (WK)<br>JA                             | 11<br>20                               | NEIN<br>NEIN<br>NEIN                         | in     |
| 14<br>15<br>20<br>21             | Senioren w<br>Schüler A m<br>Schüler A w                               |                                |             | JA (WK)<br>JA (WK)<br>JA<br>JA (WK)                  | 11<br>20<br>20                         | NEIN<br>NEIN<br>NEIN                         | inl    |
| 14<br>15<br>20<br>21<br>22       | Senioren w<br>Schüler A m<br>Schüler A w<br>Schüler B m                |                                |             | JA (WK)<br>JA (WK)<br>JA<br>JA<br>JA (WK)<br>JA      | 11<br>20<br>20<br>22                   | NEIN<br>NEIN<br>NEIN<br>NEIN                 | in ł   |
| 14<br>15<br>20<br>21<br>22<br>23 | Senioren w<br>Schüler A m<br>Schüler A w<br>Schüler B m<br>Schüler B w |                                |             | JA (WK)<br>JA (WK)<br>JA<br>JA (WK)<br>JA<br>JA (WK) | 12<br>11<br>20<br>20<br>22<br>22<br>22 | NEIN<br>NEIN<br>NEIN<br>NEIN<br>NEIN<br>NEIN | in I   |

Auswahl Klasse 22 Schüler B m im oberen Fenster kommen nur 3 Mitglieder jetzt kann ich die Meldung durchführen

|                                                                                                    | Manhamman                                                                                                    | Manager                        | Calcurate                 |                                                                       | 2.                                        |                                                              | براء والرام  |
|----------------------------------------------------------------------------------------------------|----------------------------------------------------------------------------------------------------|--------------------------------|---------------------------|-----------------------------------------------------------------------|-------------------------------------------|--------------------------------------------------------------|--------------|
| SLd                                                                                                    | Nachname                                                                                                    | vorname                        | Geboren                   | Akt-Alter                                                             | Janrg                                     | lang Ge                                                      | schlech      |
| A                                                                                                    | Sitter                                                                                                    | Daniel                         | 28.10.2008                | 11                                                                    | 2                                         | 800                                                          | m            |
| A                                                                                                    | Stolz                                                                                                    | Benedikt                       | 07.03.2009                | 10                                                                    | 2                                         | 009                                                          | m            |
| A                                                                                                    | Thier                                                                                                    | Barnabas                       | 25.03.2008                | 11                                                                    | 2                                         | 008                                                          | m            |
| < Alle                                                                                                    |                                                                                                    |                                |                           |                                                                       |                                           |                                                              |              |
|                                                                                                    |                                                                                                    |                                |                           |                                                                       |                                           |                                                              |              |
|                                                                                                    | litgliedschaften                                                                                                    | 🛄 Klassen                      | Startrechte               | e   🛄 Disziplinen                                                     | Bas                                       | isausschreibu                                                | ing          |
| Bas                                                                                                    | 1itgliedschaften<br>sisausschreibung                                                                                  | 🛄 Klassen  <br>) des Landesve  | Startrechte Startschte    | e   🛄 Disziplinen                                                     | Bas                                       | isausschreibu<br>Mapp                                        | ing          |
| Bas<br>KL                                                                                                  | litgliedschaften<br>sisausschreibung<br>Klasse                                                                        | 🛄 Klassen  <br>) des Landesve  | Startrechte<br>erbandes   | e   🗂 Disziplinen<br>Einzel                                           | in KL                                     | isausschreibu<br>Mann                                        | ing<br>in Kl |
| Bas<br>KL<br>14                                                                                            | iitgliedschaften<br>iisausschreibung<br>Klasse<br>Senioren m                                                          | 🛄 Klassen  <br>a des Landesve  | Startrechte<br>erbandes   | Einzel                                                                | in KL<br>12                               | isausschreibu<br>Mann<br>NEIN                                | ing<br>in Kl |
| Bas<br>KL<br>14<br>15                                                                                      | iitgliedschaften<br>iisausschreibung<br>Klasse<br>Senioren m<br>Senioren w                                            | 🔄 Klassen  <br>; des Landesve  | Startrechte<br>erbandes   | Einzel<br>JA (WK)<br>JA (WK)                                          | Bas<br>in KL<br>12<br>11                  | Mann<br>NEIN<br>NEIN                                         | ing<br>in Kl |
| M Bas<br>KL<br>14<br>15<br>20                                                                              | iitgliedschaften<br>isausschreibung<br>Klasse<br>Senioren m<br>Senioren w<br>Schüler A m                              | 🔄 Klassen  <br>  des Landesve  | T Startrechte<br>erbandes | e Disziplinen<br>Einzel<br>JA (WK)<br>JA (WK)<br>JA (WK)              | Bas<br>in KL<br>12<br>11<br>20            | Mann<br>NEIN<br>NEIN<br>NEIN                                 | in Kl        |
| M Bas<br>KL<br>14<br>15<br>20<br>21                                                                        | iitgliedschaften<br>isausschreibung<br>Klasse<br>Senioren m<br>Senioren w<br>Schüler A m<br>Schüler A w               | 🔄 Klassen  <br>1 des Landesve  | Startrechte<br>erbandes   | Einzel<br>JA (WK)<br>JA (WK)<br>JA (WK)<br>JA (WK)                    | in KL<br>12<br>11<br>20<br>20             | Mann<br>NEIN<br>NEIN<br>NEIN<br>NEIN<br>NEIN                 | ing<br>in Kl |
| <ul> <li>M</li> <li>Bas</li> <li>KL</li> <li>14</li> <li>15</li> <li>20</li> <li>21</li> <li>22</li> </ul> | itgliedschaften<br>isausschreibung<br>Klasse<br>Senioren m<br>Senioren w<br>Schüler A m<br>Schüler A w<br>Schüler B m | 🔄 Klassen  <br>; des Landesve  | Startrechte<br>erbandes   | e Disziplinen<br>Einzel<br>JA (WK)<br>JA (WK)<br>JA<br>JA<br>JA<br>JA | in KL<br>12<br>11<br>20<br>20<br>22       | Mann<br>NEIN<br>NEIN<br>NEIN<br>NEIN<br>NEIN<br>NEIN         | ing in Kl    |
| KL<br>14<br>15<br>20<br>21<br>22<br>23                                                                     | itgliedschaften<br>Klasse<br>Senioren m<br>Senioren w<br>Schüler A m<br>Schüler B m<br>Schüler B w                    | [] Klassen  <br>a des Landesve | T Startrechte<br>erbandes | Einzel<br>JA (WK)<br>JA (WK)<br>JA (WK)<br>JA (WK)<br>JA (WK)<br>JA   | in KL<br>12<br>11<br>20<br>20<br>22<br>22 | Mann<br>NEIN<br>NEIN<br>NEIN<br>NEIN<br>NEIN<br>NEIN<br>NEIN | ing<br>in Kl |

Ich wähle den Sportler aus, und ziehe diesen mittels Drag and Drop in das Fenster in der Mitte links

| /Meldungen zu        | ttbewerb \Ubernahmeprotokoll \                                                                                    | 🔲 Vere    | einsmitglieder |             |
|----------------------|----------------------------------------------------------------------------------------------------|-----------|----------------|-------------|
| P.                   |                                                                                                    | Sta       | Nachname       | Vornam      |
| Gesendet 🗸 Disziplin | v   v   Klasse v   Name v   Vorname v   Gel                                                                       | A         | Sitter         | Daniel      |
|                      |                                                                                                    | A         | Stolz          | Benedik     |
|                      |                                                                                                    | A         | Thier          | Barnaba     |
|                      | Ergebnis bearbeiten      Disziplin Blankbogen Halle      Name Stolz      Vorname Benedikt      Ergebnis      0.00 |           | ×              |             |
| 4                    | ✓ Speichern   🕼 Schließen                                                                                         | Q 62      | haften         | Klass       |
|                      |                                                                                                    | Disziplin | Bezeichnung    | 1           |
|                      | Mannschaftsnummer berechnen                                                                                       | 620       | Bogen WA H     | alle Recurv |
|                      | Folgende Mannschaftsnummer verwenden                                                                              | 625       | Bogen WA H     | alle Compo  |
|                      | 1 🖨 🐈 Hinzufügen 🏐 Zurücksetzen                                                                                   | 626       | Blankbogen H   | Ialle       |
|                      |                                                                                                    | 607       |                | 1202        |

Wenn ich die Maus los lasse, kommt ein Fenster hier trage ich das Meldeergebnis ein (Vereinsmeisterschaft) und Speichere das ganze

| Meldung  | en z  | u\                   |            |         |             |              |                |            |          |   |     | Vere                                         | einsmitglieder |            |            |   |
|----------|-------|----------------------|------------|---------|-------------|--------------|----------------|------------|----------|---|-----|----------------------------------------------|----------------|------------|------------|---|
| Einzelwe | ettbe | werb Mannschaftswett | bewerb (Üb | ernahme | protokoll   |              |                |            |          |   |     | <u>,                                    </u> |                |            |            |   |
| Q        |       |                      |            |         |             |              |                |            |          |   |     | Sta                                          | Nachname       | Vorname    | Geboren    | A |
| Gesendet | ~     | Disziplin            | ~          | ~       | Klasse      | ~            | Name           | ~          | Vorname  | ~ | Gel | A                                            | Sitter         | Daniel     | 28.10.2008 |   |
|          |       | Blankbogen Halle     |            | 0       | Schüler B m |              | Stolz          |            | Benedikt |   | 07. | A                                            | Stolz          | Benedikt   | 07.03.2009 |   |
|          |       |                      |            |         |             |              |                |            |          |   |     | A                                            | Thier          | Barnabas   | 25.03.2008 |   |
|          |       |                      |            |         |             |              |                |            |          |   |     |                                              |                |            |            |   |
|          |       |                      |            |         |             |              |                |            |          |   |     |                                              |                |            |            |   |
|          |       |                      |            |         |             |              |                |            |          |   |     |                                              |                |            |            |   |
|          |       |                      |            |         |             |              |                |            |          |   |     |                                              |                |            |            |   |
|          |       |                      |            |         |             |              |                |            |          |   |     |                                              |                |            |            |   |
|          |       |                      |            |         |             |              |                |            |          |   |     |                                              |                |            |            |   |
|          |       |                      |            |         |             |              |                |            |          |   |     |                                              |                |            |            |   |
|          |       |                      |            |         |             |              |                |            |          |   |     | <                                            |                |            |            |   |
|          |       |                      |            |         |             |              |                |            |          |   |     | Alle                                         |                |            |            |   |
|          |       |                      |            |         |             |              |                |            |          |   |     | Mi                                           | tgliedschaften | 🛄 Klassen  | Startrecht | e |
|          |       |                      |            |         |             |              |                |            |          |   |     | Diszi                                        | plinen         | _          | _          |   |
| <        |       |                      |            |         |             |              |                |            |          |   | >   | <u> </u>                                     |                |            |            | _ |
|          |       |                      |            |         |             | annschaftsnu | immer herechne | n          |          |   |     | Disziplin                                    | Bezeichnung    | 1          | Gruppe     |   |
|          |       |                      |            |         | Eoloo       | ado Manarch  | offenummer ver | vondon     |          |   |     | 625                                          | Bogen WA H     | alle Compo | 6          |   |
|          |       |                      |            |         | Foiger      |              |                |            |          |   |     | 626                                          | Blankbogen i   | Halle      | 6          |   |
|          |       |                      |            |         | 1           | - Hin        | zutugen        | 2 Zuruckse | etzen    |   |     | 607                                          |                |            | -          | - |

Im mittleren Fenster erscheint jetzt der ausgewählte Sportler So mache ich alle erforderlichen Meldungen durch.

| Meldung    | jen zu   |                                   |         |                                      |                                                       |             |    |
|------------|----------|-----------------------------------|---------|--------------------------------------|-------------------------------------------------------|-------------|----|
| Einzelwe   | ettbewe  | erb (Mannschaftswettbewerb (Übe   | ernahme | protokoll                            |                                                       |             |    |
| 2          |          |                                   |         |                                      |                                                       |             |    |
| Gesendet   | ~ D      | visziplin v                       | ×       | Klasse 🗸 🗸                           | Name ~                                                | Vorname ~   | Ge |
|            | Bla      | ankbogen Halle                    | 0       | Herren                               | Altenburger                                           | Christian   | 31 |
|            | Bla      | ankbogen Halle                    | 0       | Herren                               | Blumenstiel                                           | Tim         | 06 |
|            | Bla      | ankbogen Halle                    | 0       | Schüler A m                          | Amato                                                 | Fabio       | 0: |
|            | Bla      | ankbogen Halle                    | 0       | Schüler A m                          | Stolz                                                 | Amelie      | 0  |
|            | Bla      | ankbogen Halle                    | 0       | Schüler A m                          | Walter                                                | Daniel      | 19 |
|            | Bla      | ankbogen Halle                    | 0       | Schüler B m                          | Sitter                                                | Daniel      | 2  |
|            | Bla      | ankbogen Halle                    | 0       | Schüler B m                          | Stolz                                                 | Benedikt    | 0  |
|            | Bo       | ogen WA Halle Compound            | 0       | Master m                             | Huber                                                 | Karl-Walter | 1  |
|            | Bo       | ogen WA Halle Compound            | 0       | Master m                             | Hund                                                  | Martin      | 0  |
|            | Bo       | ogen WA Halle Recurve             | 0       | Herren                               | Braun                                                 | Johannes    | 0  |
|            | Bo       | ogen WA Halle Recurve             | 0       | Herren                               | Hodapp                                                | Andreas     | 29 |
|            | Bo       | ogen WA Halle Recurve             | 0       | Herren                               | Hoferer                                               | Stefan      | 2  |
|            | Bo       | ogen WA Halle Recurve             | 0       | Herren                               | Hund                                                  | Jonas       | 1  |
|            |          |                                   |         |                                      |                                                       |             | 3  |
| Lässban    |          | Idelista 🗖 Ülterratura avs VM 🗌   | - Fret  | Mannschaftsn<br>Folgende Mannsc<br>1 | ummer berechnen<br>haftsnummer verwenden<br>inzufügen | etzen       |    |
| , Löschen  | Me De    | Ideliste   🔿 Ubernahme aus VM     | 荣 Erste |                                      |                                                       |             |    |
| Basislayou | ıt 🗏 🖪 R | egisterlayout 🛛 🕒 Gesamtmeldelist | te 🚹 🛉  | 1eldungen senden                     |                                                       |             |    |

Wenn ich alle Erfasst habe kann man auch die Schützen auswählen, die eine Mannschaft bilden sollen. Die Vorrausetzung ist das eine Mannschaft ausgeschrieben ist.

#### Da gehe ich folgendermaßen vor Ich markiere die drei Schützen (blau unterlegt)

| /Meldungen z    | u                               |         |                  |                       |             |     |
|-----------------|---------------------------------|---------|------------------|-----------------------|-------------|-----|
| Einzelwettbe    | werb (Mannschaftswettbewerb (Ub | ernahme | protokoll        |                       |             |     |
| <u>,</u>        |                                 |         |                  |                       |             |     |
| Gesendet $\sim$ | Disziplin ~                     | ~       | Klasse ~         | Name ~                | Vorname v   | Gel |
|                 | Blankbogen Halle                | 0       | Herren           | Altenburger           | Christian   | 31. |
|                 | Blankbogen Halle                | 0       | Herren           | Blumenstiel           | Tim         | 06. |
|                 | Blankbogen Halle                | 0       | Schüler A m      | Amato                 | Fabio       | 01. |
|                 | Blankbogen Halle                | 0       | Schüler A m      | Stolz                 | Amelie      | 02. |
|                 | Blankbogen Halle                | 0       | Schüler A m      | Walter                | Daniel      | 19. |
|                 | Blankbogen Halle                | 0       | Schüler B m      | Sitter                | Daniel      | 28. |
|                 | Blankbogen Halle                | 0       | Schüler B m      | Stolz                 | Benedikt    | 07. |
|                 | Bogen WA Halle Compound         | 0       | Master m         | Huber                 | Karl-Walter | 17. |
|                 | Bogen WA Halle Compound         | 0       | Master m         | Hund                  | Martin      | 07. |
|                 | Bogen WA Halle Recurve          | 0       | Herren           | Braun                 | Johannes    | 06. |
|                 | Bogen WA Halle Recurve          | 0       | Herren           | Hodapp                | Andreas     | 29. |
|                 | Bogen WA Halle Recurve          | 0       | Herren           | Hoferer               | Stefan      | 26. |
|                 | Bogen WA Halle Recurve          | 0       | Herren           | Hund                  | Jonas       | 15. |
| <               |                                 |         |                  |                       |             | >   |
|                 |                                 |         |                  |                       |             |     |
|                 |                                 |         |                  | ummer berechnen       |             |     |
|                 |                                 |         | Folgende Mannscr | haftsnummer verwenden |             |     |
|                 |                                 |         | 1 💠 🛉 Hir        | nzufügen 🥥 Zurücks    | etzen       |     |
|                 |                                 |         |                  |                       |             |     |
|                 |                                 |         |                  |                       |             |     |
|                 |                                 |         |                  |                       |             |     |

#### Jetzt muss ich noch die Mannschaftsnummer vergeben

Dazu nehme ich den Hacken bei Mannschaftsnummer berechnen weg und wähle die Mannschaftsnummer (1) und wähle hinzufügen

| Blankbogen Halle        | 0 | Schüler B m     | Sitter      | Darsial                 | 20   | A    |
|-------------------------|---|-----------------|-------------|-------------------------|------|------|
| Blankbogen Halle        | 0 | Schüler B m     | Stolz       | Hinweis                 |      | ^    |
| Bogen WA Halle Compound | 0 | Master m        | Huber       | Mannschaftsnummer geset | tzt. |      |
| Bogen WA Halle Compound | 0 | Master m        | Hund        |                         |      |      |
| Bogen WA Halle Recurve  | 1 | Herren          | Braun       | OK                      |      |      |
| Bogen WA Halle Recurve  | 1 | Herren          | Hodap       | ) Anureas               | 29.  |      |
| Bogen WA Halle Recurve  | 0 | Herren          | Hofere      | Stefan                  | 26.  |      |
| Bogen WA Halle Recurve  | 1 | Herren          | Hund        | Jonas                   | 15.  | 🔲 Ba |
|                         |   |                 |             |                         | >    | KL   |
|                         |   | Managehafter    | u mana ar b |                         |      | 10   |
|                         |   |                 | iummer L    | erechnen .              |      | 11   |
|                         |   | Folgende Mannso | nattsnun    | nmer verwenden          |      | 12   |
|                         |   | 1 🖶 🛉 H         | linzufüger  | n 🏐 Zurücksetzen        |      | 13   |
|                         |   |                 |             |                         |      | 14   |
|                         |   |                 |             |                         |      |      |

Es kommt der Hinweis Mannschaftsnummer gesetzt das ich bestätigen muss Bei den Schützen steht jetzt die Mannschaftsnummer

# Sollte in einer Disziplin und Klasse kein Mannschaftswettbewerb ausgeschrieben sein kommt eine Fehlermeldung

| Blankbogen Halle        | 0 | Herren      | Blumen   | stiel Tim                |                    | 06.    | A   |
|-------------------------|---|-------------|----------|--------------------------|--------------------|--------|-----|
| Blankbogen Halle        | 0 | Schüler A m | Amato    |                          | Fabio              | 01.    | Α   |
| Blankbogen Halle        | 0 | Schüler A m | Stolz    |                          | Amelie             | 02.    | A   |
| Blankbogen Halle        | 0 | Schüler A m | Walter   |                          | Daniel             | 19.    | A   |
| Blankbogen Halle        | 0 | Schüler B m | Sitter   | Hinweis                  |                    | ×      |     |
| Blankbogen Halle        | 0 | Schüler B m | Stolz    | Massa für Mannes         | haft pickt average | -buich |     |
| Bogen WA Halle Compound | 0 | Master m    | Huber    | Nasse für Mannso         | nan nicht ausgesc  | .nneb  | en. |
| Bogen WA Halle Compound | 0 | Master m    | Hund     | Übernahme nicht möglich. |                    |        |     |
| Bogen WA Halle Recurve  | 1 | Herren      | Braun    |                          | ОК                 |        |     |
| Bogen WA Halle Recurve  | 1 | Herren      | Hodapp   |                          |                    |        |     |
| Decon MA Listo Decurvo  | 0 | Llower      | Lisforor |                          | Ctofon             | 26     |     |

#### Eine Fehlermeldung kommt auch wenn die Klassen der Schützen nicht zusammenpassen

| Bogen WA Halle Compound | U | Master m | 며 Hinweis                     |                          | ×             |
|-------------------------|---|----------|-------------------------------|--------------------------|---------------|
| Bogen WA Halle Compound | 0 | Master m | H<br>Klassopkombination für I | Appreciate picture       | its           |
| Bogen WA Halle Recurve  | 1 | Herren   | B                             | naninischart nicht ausge | schnebert. od |
| Bogen WA Halle Recurve  | 1 | Herren   | ⊢ Übernahme nicht möglic      | h.                       | us            |
| Bogen WA Halle Recurve  | 0 | Herren   | F T                           | OK                       |               |
| Bogen WA Halle Recurve  | 1 | Herren   | H                             |                          |               |
| Bogen WA Halle Recurve  | 0 | Herren   | Müller                        | Christian                | Mitglied      |
| Bogen WA Halle Recurve  | 0 | Junioren | Schaub                        | Fabian 🗸                 | 🔲 Basisauss   |

Hier sieht man zwei Herren (Klasse 10) und ein Junior (Klasse 40)

So ist das nicht ausgeschrieben, deshalb kommt die Meldung

Wenn die Mannschaften alle erstellt sind kann ich auf dem Reiter Mannschaften das ganze ansehen

| Meldunge | n zu\                        |                           |         |          |      |
|----------|------------------------------|---------------------------|---------|----------|------|
|          | bewerb / Mannschaftswettbewe | <b>rb</b> \Ubernahmeprot( | okoli \ |          |      |
| Gesendet | Disziplin                    | MannNr.                   | Klasse  | Name     | Vo   |
|          | Bogen WA Halle Recurve       | 1                         | Herren  | Braun    | Joh  |
|          | Bogen WA Halle Recurve       | 1                         | Herren  | Hodapp   | An   |
|          | Bogen WA Halle Recurve       | 1                         | Herren  | Hund     | Jor  |
|          | Bogen WA Halle Recurve       | 2                         | Herren  | Hoferer  | Ste  |
|          | Bogen WA Halle Recurve       | 2                         | Herren  | Muschter | Feli |
|          | Bogen WA Halle Recurve       | 2                         | Herren  | Müller   | Chr  |
|          |                              |                           |         |          |      |
|          |                              |                           |         |          |      |

Jede Mannschaft ist farblich gekennzeichnet

Als Kontrolle kann man ein Protokoll ausdrucken oder Speichern

|       |             | Bogen WA    | Halle Recurve | Э             | 2       | Herren   |                                   |
|-------|-------------|-------------|---------------|---------------|---------|----------|-----------------------------------|
|       |             | Bogen WA    | Halle Recurve | Э             | 0       | Juniore  | n                                 |
| <     |             |             |               |               |         |          |                                   |
|       |             |             |               |               |         |          | Mannschaftsnu<br>Folgende Mannsch |
| 🗙 Lös | chen 🛛 🔎    | Meldeliste  | 🚽 Übernahn    | ne aus VM     | 🔙 Erste | lle VM   |                                   |
| Basis | slayout   🗄 | Registerlay | out 🛛 🔁 Ges   | samtmeldelist | te 🚹 M  | 1eldunge | en senden                         |
|       |             |             |               |               |         |          |                                   |

Es gibt zwei Listen, die ich drucken oder Speichern kann

- 1. Meldeliste (hier werden nur Einzelmeldungen angezeigt)
- 2. Gesamtmeldeliste (hier werden Einzel und Mannschaftsmeldungen angezeigt)

| Südbadischer Sportschützenverband e. V Mitgliederverwaltung - 4.01.34 |               |
|-----------------------------------------------------------------------|---------------|
| Meldeliste - SV Oberkirch                                             | Datum: 14.10. |
| Kreismeisterschaft                                                    |               |

Einzelmeldungen

| Name        | Vomame      | Disziplin               | Klasse      | Ergebnis | MaNr. | Gesendet |
|-------------|-------------|-------------------------|-------------|----------|-------|----------|
| Altenburger | Christian   | Blankbogen Halle        | Herren      | 500,00   | -     |          |
| Blumenstiel | Tim         | Blankbogen Halle        | Herren      | 489,00   | -     |          |
| Amato       | Fabio       | Blankbogen Halle        | Schüler A m | 467,00   | -     |          |
| Stolz       | Amelie      | Blankbogen Halle        | Schüler A m | 475,00   | -     |          |
| Walter      | Daniel      | Blankbogen Halle        | Schüler A m | 434,00   | -     |          |
| Sitter      | Daniel      | Blankbogen Halle        | Schüler B m | 423,00   | -     |          |
| Stolz       | Benedikt    | Blankbogen Halle        | Schüler B m | 456,00   | -     |          |
| Huber       | Karl-Walter | Bogen WA Halle Compound | Master m    | 534,00   | -     |          |
| Hund        | Martin      | Bogen WA Halle Compound | Master m    | 512,00   | -     |          |
| Schaub      | Fabian      | Bogen WA Halle Recurve  | Junioren    | 435,00   | -     |          |

Anzahl Einzelschützen: 10 | Anzahl Mannschaftsschützen: 0 | Anzahl Meldungen gesamt: 10

Liste Auswahl (Meldeliste)

Südbadischer Sportschützenverband e. V. - Mitgliederverwaltung - 4.01.34 <u>Meldeliste - SV Oberkirch</u> <u>Kreismeisterschaft</u>

| Datum. 14 |
|-----------|
|-----------|

| Einzelmeldungen |             |                         |             |          |       |         |
|-----------------|-------------|-------------------------|-------------|----------|-------|---------|
| Name            | Vorname     | Disziplin               | Klasse      | Ergebnis | MaNr. | Gesende |
| Altenburger     | Christian   | Blankbogen Halle        | Herren      | 500,00   | -     |         |
| Blumenstiel     | Tim         | Blankbogen Halle        | Herren      | 489,00   | -     |         |
| Amato           | Fabio       | Blankbogen Halle        | Schüler A m | 467,00   | -     |         |
| Stolz           | Amelie      | Blankbogen Halle        | Schüler A m | 475,00   | -     |         |
| Walter          | Daniel      | Blankbogen Halle        | Schüler A m | 434,00   | -     |         |
| Sitter          | Daniel      | Blankbogen Halle        | Schüler B m | 423,00   | -     |         |
| Stolz           | Benedikt    | Blankbogen Halle        | Schüler B m | 456,00   | -     |         |
| Huber           | Karl-Walter | Bogen WA Halle Compound | Master m    | 534,00   | -     |         |
| Hund            | Martin      | Bogen WA Halle Compound | Master m    | 512,00   | -     |         |
| Schaub          | Fabian      | Bogen WA Halle Recurve  | Junioren    | 435,00   | -     |         |
| Mannschaftsmeld | lungen      |                         |             |          |       |         |
| Name            | Vorname     | Disziplin               | Klasse      | Ergebnis | MaNr. | Gesende |
|                 |             |                         |             |          |       |         |
| Braun           | Johannes    | Bogen WA Halle Recurve  | Herren      | 567,00   | 1     |         |
| Hodapp          | Andreas     | Bogen WA Halle Recurve  | Herren      | 506,00   | 1     |         |
| Hund            | Jonas       | Bogen WA Halle Recurve  | Herren      | 512,00   | 1     |         |
|                 |             |                         |             |          |       |         |
| Hoferer         | Stefan      | Bogen WA Halle Recurve  | Herren      | 525,00   | 2     |         |
| Muschter        | Felix       | Bogen WA Halle Recurve  | Herren      | 534,00   | 2     |         |
| Müller          | Christian   | Bogen WA Halle Recurve  | Herren      | 523,00   | 2     |         |

Anzahl Einzelschützen: 10 | Anzahl Mannschaftsschützen: 6 | Anzahl Meldungen gesamt: 16

#### Liste Auswahl Gesamtmeldeliste

Jetzt muss man noch die Meldung an den Kreis senden

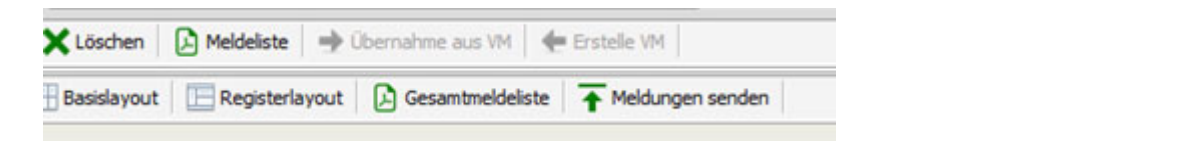

Jetzt kann man die Meldung versenden, in dem man Button

T Meldungen senden

auswählt

| Meldunge     | n zu                      |          |           |            |            |            |        |      |              |             |            |   |   |
|--------------|---------------------------|----------|-----------|------------|------------|------------|--------|------|--------------|-------------|------------|---|---|
| Einzelwet    | ttbewerb Mannsch          | aftswett | bewerb 🗸  | Übernahm   | eprotokoll |            |        |      |              |             |            |   |   |
| <u>,</u>     |                           |          |           |            |            |            |        |      |              |             |            |   |   |
| Gesendet     | $\sim$   Disziplin $\sim$ | ~        | КІ ~      | N ~        | Vo ~       | G ∽        | $\sim$ | ~    | Ergeb $\sim$ | Erfasst ~   | Gesendet   |   |   |
| $\checkmark$ | Blankbogen                | 0        | Schüle    | Stolz      | Amelie     | 02.02      | w      |      | 475,00       | 14.10.2019  | 15.10.2019 | • | ^ |
|              | Blankbogen                | 0        | Schüle    | Walter     | Daniel     | 19.08      | m      |      | 434,00       | 14.10.2019  | 15.10.2019 |   |   |
| $\checkmark$ | Blankbogen                | 0        | Schüle    | Sitter     | Daniel     | 28.10      | m      |      | 423,00       | 14.10.2019  | 15.10.2019 | • |   |
|              | Blankbogen                | 0        | Schüle    | Stolz      | Benedikt   | 07.03      | m      |      | 456,00       | 14.10.2019  | 15.10.2019 | • |   |
| $\checkmark$ | Bogen WA                  | 0        | Master m  | Huber      | Karl-Wal   | 17.02      | m      |      | 534,00       | 14.10.2019  | 15.10.2019 | • |   |
| $\checkmark$ | Bogen WA                  | 0        | Master m  | Hund       | Martin     | 07.05      | m      |      | 512,00       | 14.10.2019  | 15.10.2019 | • |   |
| $\checkmark$ | Bogen WA                  | 1        | Herren    | Braun      | Johannes   | 06.03      | m      |      | 567,00       | 14.10.2019  | 15.10.2019 | • |   |
| $\checkmark$ | Bogen WA                  | 1        | Herren    | Hodapp     | Andreas    | 29.10      | m      |      | 506,00       | 14.10.2019  | 15.10.2019 | • |   |
| $\square$    | Bogen WA                  | 2        | Herren    | Hoferer    | Stefan     | 26.01      | m      |      | 525,00       | 14.10.2019  | 15.10.2019 | • |   |
| $\checkmark$ | Bogen WA                  | 1        | Herren    | Hund       | Jonas      | 15.05      | m      |      | 512,00       | 14.10.2019  | 15.10.2019 | • |   |
| $\checkmark$ | Bogen WA                  | 2        | Herren    | Muschter   | Felix      | 14.03      | m      |      | 534,00       | 14.10.2019  | 15.10.2019 | • |   |
| $\checkmark$ | Bogen WA                  | 2        | Herren    | Müller     | Christian  | 12.04      | m      |      | 523,00       | 14.10.2019  | 15.10.2019 | • |   |
| $\checkmark$ | Bogen WA                  | 0        | Junioren  | Schaub     | Fabian     | 01.10      | m      |      | 435,00       | 14.10.2019  | 15.10.2019 |   | ~ |
| <            |                           |          |           |            |            |            |        |      |              |             |            | > |   |
|              |                           |          |           |            |            | Mapper     | baft   |      | mmer berech  | nen         |            |   |   |
|              |                           |          |           |            |            | Coloopdo M | 4.000  |      | after perech | unen i      | _          |   |   |
|              |                           |          |           |            |            | Folgende N | ann    | scri | antsnummer v | erwenden    |            |   |   |
|              |                           |          |           |            |            | 1 -        |        | Hin  | zufügen      | Zurücksetze | en         |   |   |
|              |                           |          |           |            |            |            |        |      |              |             | _          |   |   |
|              |                           |          |           |            |            |            |        |      |              |             | _          |   |   |
|              |                           |          |           |            |            |            |        |      |              |             | _          |   |   |
|              |                           | ibornab  |           | L 👍 Erct   |            |            |        |      |              |             |            |   | - |
|              |                           | Juennani | ne aus vi |            |            |            |        |      |              |             |            |   | _ |
| 🗄 Basisla ut | Registerlayout            | Ge       | samtmelde | eliste 🛉 🕇 | Meldunger  | n senden   |        |      |              |             |            |   |   |
|              |                           |          |           |            |            |            |        |      |              |             | _          |   |   |
|              |                           |          |           |            |            |            |        |      |              |             | _          |   |   |
|              |                           |          |           |            |            |            |        |      |              |             | _          |   |   |
|              |                           |          |           |            |            |            |        |      |              |             | _          |   |   |
|              |                           |          |           |            |            |            |        |      |              |             |            |   |   |

Nach dem man die Meldungen abgesendet hat werden im Fenster der Meldungen links in der ersten Spalte (Gesendet) Hacken gesetzt. In der Spalte (Gesendet) wird das Datum der Meldung eingetragen.

Wenn man jetzt die Gesamtmeldeliste ausdruckt wird auch da das Meldedatum eingetragen

| Meldeliste - SV  | Oberkirch   |                         |             |          |       | Datur 5.10.2019 |
|------------------|-------------|-------------------------|-------------|----------|-------|-----------------|
| Kreismeisterscha | ft          |                         |             |          |       |                 |
| Einzelmeldungen  |             |                         |             |          |       |                 |
| Name             | Vomame      | Disziplin               | Klasse      | Ergebnis | MaNr. | Gesendet        |
| Altenburger      | Christian   | Blankbogen Halle        | Herren      | 500,00   | -     | 15.10.2019      |
| 3lumenstiel      | Tim         | Blankbogen Halle        | Herren      | 489,00   | -     | 15.10.2019      |
| Amato            | Fabio       | Blankbogen Halle        | Schüler A m | 467,00   | -     | 15.10.2019      |
| Stolz            | Amelie      | Blankbogen Halle        | Schüler A m | 475,00   | -     | 15.10.2019      |
| Walter           | Daniel      | Blankbogen Halle        | Schüler A m | 434,00   | -     | 15.10.2019      |
| Sitter           | Daniel      | Blankbogen Halle        | Schüler B m | 423,00   | -     | 15.10.2019      |
| Stolz            | Benedikt    | Blankbogen Halle        | Schüler B m | 456,00   | -     | 15.10.2019      |
| luber            | Karl-Walter | Bogen WA Halle Compound | Master m    | 534,00   | -     | 15.10.2019      |
| lund             | Martin      | Bogen WA Halle Compound | Master m    | 512,00   | -     | 15.10.2019      |
| chaub            | Fabian      | Bogen WA Halle Recurve  | Junioren    | 435,00   | -     | 15.10.2019      |
| Mannschaftsmeld  | lungen      |                         |             |          |       |                 |
| lame             | Vomame      | Disziplin               | Klasse      | Ergebnis | MaNr. | Gesendet        |
| Iraun            | Johannes    | Bogen WA Halle Recurve  | Herren      | 567.00   | 1     | 15.10.2019      |
| lodapp           | Andreas     | Bogen WA Halle Recurve  | Herren      | 506.00   | 1     | 15.10.2019      |
| lund             | Jonas       | Bogen WA Halle Recurve  | Herren      | 512,00   | 1     | 15.10.2019      |
| loferer          | Stefan      | Bogen WA Halle Recurve  | Herren      | 525,00   | 2     | 15.10.2019      |
| luschter         | Felix       | Bogen WA Halle Recurve  | Herren      | 534,00   | 2     | 15.10.2019      |
| Aüller           | Christian   | Bogen WA Halle Recurve  | Herren      | 523.00   | 2     | 15.10.2019      |

In der letzten Spalte unter Gesendet wird das Datum eingetragen

Sollte man eine Meldung vergessen haben so kann man jederzeit eine Meldung nachtragen und nachsenden.